# Accessing the LVHN Intranet Website

(Windows 7/10)

- 1. Open any web browser: Google Chrome, Firefox, Internet Explorer, or Microsoft Edge
- 2. Enter Intranet.lvh.com into the address bar and press Enter.

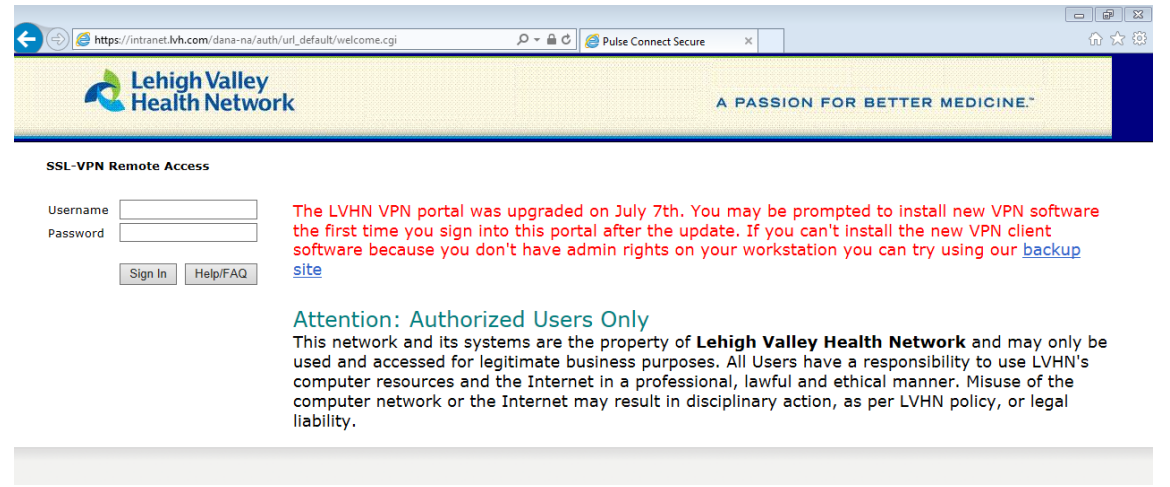

- 3. Enter your LVHN User ID (SUI) and current network password, then press "Sign In".
- If you haven't done so already, you will be prompted to register with two-factor authentication for security reasons. There are two options for this: Using the Imprivata ID mobile app or registering with a valid SMS-capable phone number.

| Challenge / Response                                                                                                    |
|----------------------------------------------------------------------------------------------------|
| Challenge: Enroll Imprivata ID (TM) in 4 steps. (1) Install the Imprivata ID app on your smartphone, (2) Open the app, (3) Locate the 12 character Serial Number and enter it below, or enter S to skip. |
| Enter the challenge string above into your token, and then enter the one-time response in the field below.                                                                                               |
| Response:                                                                                                    |
| Sign In Cancel                                                                                                    |

## Using the Imprivata ID Mobile App

a. If you prefer to use the Imprivata ID Mobile app, you will need to install the app from the App Store (for iPhone) or Google Play Store (for Android devices).

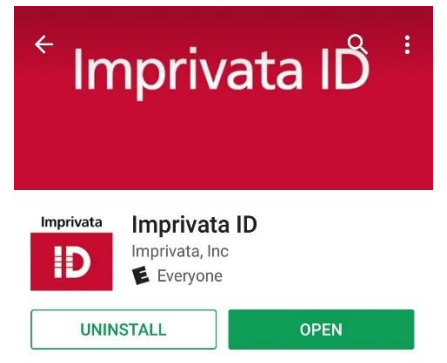

b. Open the app and select "Continue".

c. On the "Challenge/Response" prompt after signing into the LVHN Intranet website, enter the 12-digit Serial Number from the Imprivata ID mobile app (code starting with IMPR- no spaces). Press "Sign In".

| Challenge / Response                                                                                                    |
|----------------------------------------------------------------------------------------------------|
| Challenge: Enroll Imprivata ID (TM) in 4 steps. (1) Install the Imprivata ID app on your smartphone, (2) Open the app, (3) Locate the 12 character Serial Number and enter it below, or enter S to skip. |
| Enter the challenge string above into your token, and then enter the one-time response in the field below.                                                                                               |
| Response:                                                                                                    |
| Sign In Cancel                                                                                                    |
| App Store ●●ono ♥ 3:05 PM 41% ■ >                                                                                                    |
| Enter these codes when prompted to                                                                                                    |
| enroll Imprivata ID                                                                                                    |
| Serial Number                                                                                                    |
| IMPR 3072 0011                                                                                                    |
| Token Code                                                                                                    |
| 110000                                                                                                    |
| 442239                                                                                                    |
|                                                                                                    |
|                                                                                                    |
|                                                                                                    |

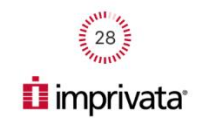

d. You will be prompted to enter the 6-digit "Token Code" found in the Imprivata ID mobile app. Enter the code displayed in the "Response" field and press "Sign In".

| Challenge / Response                                                                                                    |
|----------------------------------------------------------------------------------------------------|
| Challenge: (4) Locate and enter the 6-digit Token Code.                                                                                                    |
| allenge: (4) Locate and enter the 6-digit Token Code.<br>er the challenge string above into your token, and then enter the one-time response in the field below.<br>sponse: |
| Response:                                                                                                    |
| Sign In Cancel                                                                                                    |

e. Note that when you log into the LVHN intranet in the future, you will receive a notification on your mobile device to approve the login. Simply press "Approve" on your device to complete the login.

#### Using an SMS-capable Phone Number

a. If you prefer not to use the mobile app you have the option of registering with a phone number instead. This number must be capable of receiving SMS (text) messages. To register with a phone number, on the initial 2-factor Challenge/Response prompt enter "S" in the response field.

| Challenge / Response                                                                                                    |
|----------------------------------------------------------------------------------------------------|
| Challenge: Enroll Imprivata ID (TM) in 4 steps. (1) Install the Imprivata ID app on your smartphone, (2) Open the app, (3) Locate the 12 character Serial Number and enter it below, or enter S to skip. |
| Enter the challenge string above into your token, and then enter the one-time response in the field below.                                                                                               |
| Response:                                                                                                    |
| Sign In Cancel                                                                                                    |

b. Enter a 10-digit mobile number in the response field and press "Sign In".

| Challenge / Response                                                                                                    |
|----------------------------------------------------------------------------------------------------|
| Challenge: Enroll SMS code verification in 2 steps. (STEP 1) Enter your mobile phone number with area code, or enter S to skip. Message and data rates may apply. |
| Enter the challenge string above into your token, and then enter the one-time response in the field below.                                                        |
| Response:                                                                                                    |
| Sign In Cancel                                                                                                    |

- c. Enter "Y" in the response field to confirm the number is correct.
- d. Note that when you log into the LVHN intranet in the future, you will receive a text message to the provided mobile number with a code. Enter this code in the response field to complete the login.

## Installing Junos Pulse/Network Connect

5. After completing the 2-factor authentication process you may be prompted to install either "Network Connect" or "Junos Pulse Secure" software. Both applications are nearly identical in setup process and function, only the icons are different. These applications are what provide a connection into the LVHN network.

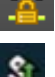

= Network Connect icon (once connected)

- = Pulse Secure icon (once connected)
- 6. If you are using Internet Explorer, you will see "Please Wait. Launching Network Connect (or Pulse Secure)".

| Lehigh Valley<br>Health Network                                                                                                    | Logoed-in as: | Home | <b>₽</b><br>Preferences | Session<br>11:58:34 | O<br>Help | Sign Out |
|----------------------------------------------------------------------------------------------------|---------------|------|-------------------------|---------------------|-----------|----------|
|                                                                                                    |               |      |                         |                     |           | Browse   |
| Please wait<br>Launching Pulse Secure. This may take from a few seconds to a couple of minutes, depending on your bandwidth.                                     |               |      |                         |                     |           |          |
| If an error prevents the Pulse Secure from loading property, you can:<br>• <u>Check howser compatibility</u><br>Continues, Not all Introducity may be available. |               |      |                         |                     |           |          |

7. You may receive several Windows security prompts asking to allow the application to make changes. Press Yes/Allow on each box.

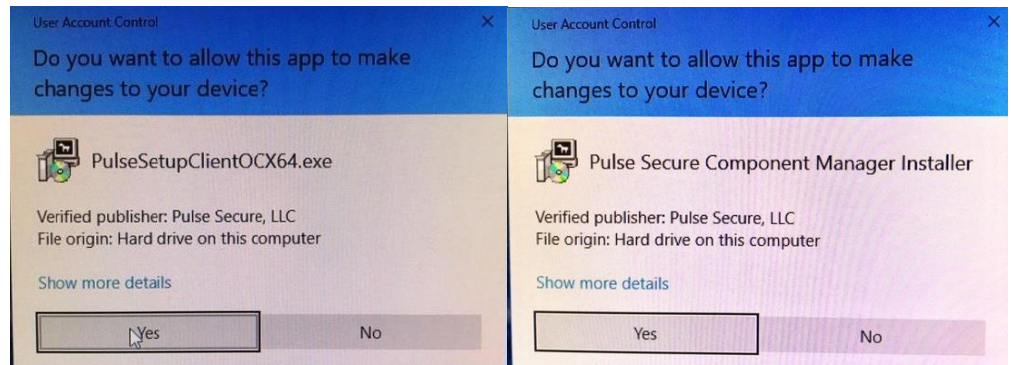

a. Note: with Google Chrome, Microsoft Edge, or Mozilla Firefox browsers, you may be taken to a "Searching for the Application Launcher" screen first. It should automatically scan for the Network Connect/Pulse Secure clients and install them if they are not installed. If it does not automatically start the install you may have to click on "Download" manually.

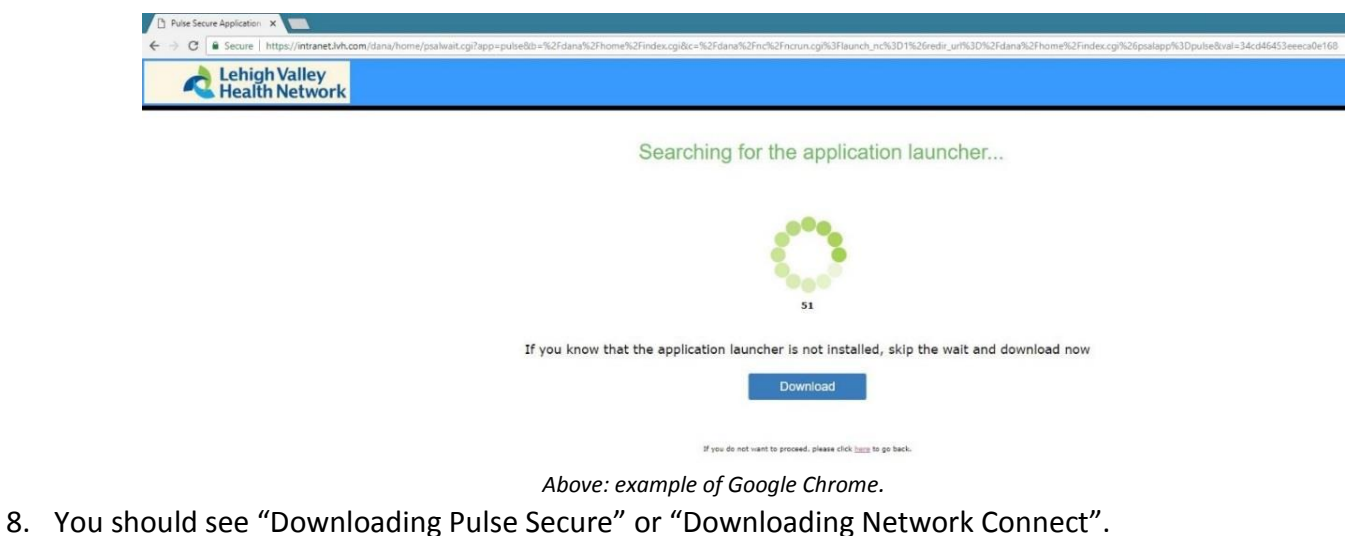

| Setup: Pulse Secure                   |
|---------------------------------------|
| Downloading Pulse Secure. Please wait |
| Download 56% complete.                |
|                                       |
| Cancel                                |

9. Once the download/install completes, you should be taken to the main Intranet page.

| Lehigh Valley<br>Health Network                                                                                                    | Logged-in as: A Se<br>Home Preferences | ssion 🙆 📑<br>53:53 Help Sign Out |
|----------------------------------------------------------------------------------------------------|----------------------------------------|----------------------------------|
|                                                                                                    |                                        | Browse                           |
|                                                                                                    |                                        |                                  |
| Welcome to the LVHN SSL-VPN Portal,                                                                                                    |                                        |                                  |
| Web Bookmarks                                                                                                    | ≈ + ◄                                  |                                  |
| Citrix Web Interface<br>This is for Windows 7/8/10 and Mac users. *Note: Do not install the new Citrix client if you have used Citrix before. | D                                      |                                  |
| Citrix Applications New Citrix environment.                                                                                                   | Ø                                      |                                  |
| Lawson/Infor                                                                                                    | Ð                                      |                                  |
| LVH Intranet Website                                                                                                    | P                                      |                                  |
| LVHN Daily                                                                                                    | Ð                                      |                                  |
| Analytics Portal                                                                                                    | D                                      |                                  |
| Files                                                                                                    | ▼                                      |                                  |
|                                                                                                    | Windows Files                          |                                  |
| G Drive                                                                                                    |                                        |                                  |
| X Drive                                                                                                    |                                        |                                  |
| Client Application Sessions                                                                                                    | <b>•</b>                               |                                  |
| Pulse Secure                                                                                                    | Start                                  |                                  |
|                                                                                                    |                                        |                                  |

10. You should also see the icon for either Network Connect or Junos Pulse in your system tray at the bottom right corner of your screen. If you hover your mouse over the icons they should say "Connected".

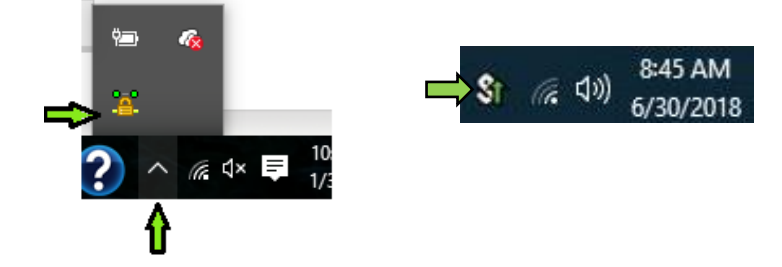

## **Accessing Applications via Citrix**

11. Once you are connected into the LVHN network via Pulse Secure or Network Connect, you can access your applications (like EPIC) through Citrix. Select "Citrix Applications" to access the Citrix Storefront.

| Health Network                                                                                                    | Home Preferences 11:53:53 Help |
|----------------------------------------------------------------------------------------------------|--------------------------------|
|                                                                                                    |                                |
| Welcome to the LVHN SSL-VPN Portal,                                                                                                    |                                |
| Web Bookmarks                                                                                                    | ≈ + ▼                          |
| CITTIX Web Interface<br>This is for Windows 7/8/10 and Mac users. *Note: Do not install the new Citrix client if you have used Citrix befo | re.                            |
| Citrix Applications<br>New Citrix environment.                                                                                             | C                              |
| Lawson/Infor                                                                                                    | Ū.                             |
| LVH Intranet Website                                                                                                    | (C)                            |
| LVHN Daily                                                                                                    | P                              |
| Analytics Portal                                                                                                    | Ø                              |
| Files                                                                                                    | <b>•</b>                       |
| C Drive                                                                                                    | Windows Files                  |
| X Drive                                                                                                    |                                |
| - Claut Ambiestion Sensions                                                                                                    |                                |
|                                                                                                    | Start                          |

12. Depending on your browser and version of Windows, you may be prompted for credentials again (see below). Please note that for the User Name field you may need to enter your <u>SUI@lvh.com</u>.

| LVHN Remote Access<br>Enter your credentials below |                                |  |  |  |
|----------------------------------------------------|--------------------------------|--|--|--|
| User name:                                         | domain/user or user@domain.com |  |  |  |
| Password:                                          |                                |  |  |  |
|                                                    |                                |  |  |  |
|                                                    | Log On                         |  |  |  |
|                                                    | Use another logon option       |  |  |  |

- 13. Certain browser versions will detect if the Citrix Receiver is installed on your machine, but not all. If you do not have a version of the Citrix Receiver installed, or if you are unsure, please visit <a href="http://wwws.lvh.com/juniper/citrixreceiver.exe">http://wwws.lvh.com/juniper/citrixreceiver.exe</a> to download and install the receiver. If you already have the Citrix Receiver installed, skip to step 18.
  - a. Note: If you cannot access the above link for some reason you can download the latest version of the Citrix Receiver directly from <a href="https://www.citrix.com/downloads/citrix-receiver/">https://www.citrix.com/downloads/citrix-receiver/</a>
- 14. Select "Start" on the Citrix Receiver installation wizard window.

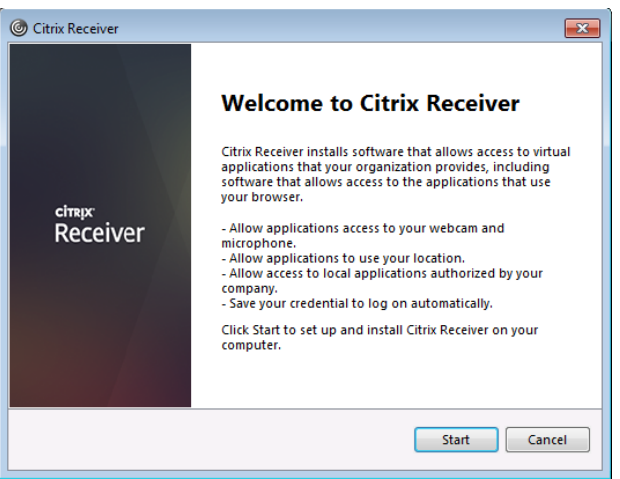

- 15. Check the box to accept the End User License Agreement and click "Next".
- 16. If prompted, leave "Enable Single Sign-On" unchecked and click "Install".

| ) Citrix Receiver                                                                                                    | O Citrix Receiver                                                                                                    |
|----------------------------------------------------------------------------------------------------|----------------------------------------------------------------------------------------------------|
| License Agreement                                                                                                    | Enable Single Sign-on                                                                                                    |
| You must accept the license agreement below to proceed. CITRIX RECEIVER LICENSE AGREEMENT This is a legal agreement ("AGREEMENT") between you, the Licensed User, and Citrix Systems, Inc., Citrix Systems International GmbH, or Citrix Systems Asia Pacific Pty Ltd. Your location of receipt of this component (hereinafter "RECEIVER") determines the licensing entity hereunder (the applicable activity is hereinafter referred to ac "CITBY") | When enabled, single sign-on remembers your credentials for<br>this device, so that you can connect to other Citrix applications<br>without having to log on each time. You should do this only if<br>your II administrator has instructed you to. This will take effect<br>the next time you log on to this device. |
| ✓ I accept the license agreement                                                                                                    | For more information on configuring single sign-on, please see<br>article CTX133982 at citrix.com/support.                                                                                                    |
| Next Cancel                                                                                                    | Install Cancel                                                                                                    |

- 17. Click "Finish" to complete the installation. Note: To finalize the installation it is recommended that you close and re-open any web browser windows (Internet Explorer, Microsoft Edge, Google Chrome, Mozilla Firefox)- including the LVHN Intranet web page.
- 18. Once the Receiver is installed the Citrix Storefront page should show a list of your personal applications.
- 19. To launch a desired application simply click on the icon for that application. It should pop up a "Starting..." window that indicates the application is loading.

| G Lawson Infor        |    | ×    |
|-----------------------|----|------|
| Starting              |    |      |
|                       |    |      |
| ( w) More information | Ca | ncel |

20. If you receive a pop up asking how you want to open this file, select Citrix "Connection Manager" and check "Always use this app to open .ica files. Click "OK".

| How do you want to open this file? |                                       |
|------------------------------------|---------------------------------------|
| 0                                  | Citrix Connection Manager<br>New      |
| Ê                                  | Look for an app in the Store          |
| More                               | apps ↓                                |
| ✓ A                                | lways use this app to open .ica files |
|                                    | ОК                                    |
|                                    |                                       |

Note: if you receive the below pop-up at any point during the Citrix Receiver install or when trying to launch any of the Citrix applications, please choose "Do not show this window automatically at logon, then "Close".

| Enter your work email or<br>by your IT department: | r server address provide | ed |
|----------------------------------------------------|--------------------------|----|
|                                                    |                          |    |
|                                                    |                          |    |
|                                                    |                          |    |
|                                                    |                          |    |

21. Finished! Your application should launch normally. If you are still not able to access your applications, or if you experience difficulty at any point in the setup process, please contact the LVHN I/S Support Center.